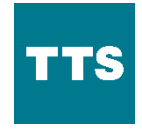

WINCHES SERVICE BULLETIN - SB 1000-104

SB 1000-104

How to change the Siemens PLC S // 1200

2018-04-12 Rev. B

# **1 Scope and Target Group**

## **A**WARNING

or Cu

- Always refer to the user manual for additional information and safety warnings.
  Only perform this task if you are qualified to carry out the steps described below.
  Always make sure that the tasks described in this bulletin are intended for the equipment you are working on.
- ✓ If you are unsure about the workflow, steps or qualification, contact your TTS aftersales service contact.

#### Your aftersales service contact:

TTS Marine GmbH An der Reeperbahn 6 D-28217 Bremen Germany

Telephone: +49(421) 520 08-0 Telefax : +49(421) 52008-749 E-Mail: service@ttsgroup.com

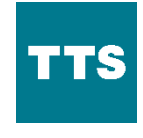

WINCHES SERVICE BULLETIN – SB 1000-104

# **2** How to change a Siemens PLC

This instruction is related to the Siemens PLC S // 1200.

### 2.1 Step 1:

NOTICE

- 1. Switch off the power at the main switch and wait until all LED lights at the PLC are off.
- 2. Open the bus connector of the PLC to the next module with a screwdriver. To open the connector, push it to the right (see arrow in Figure 1).

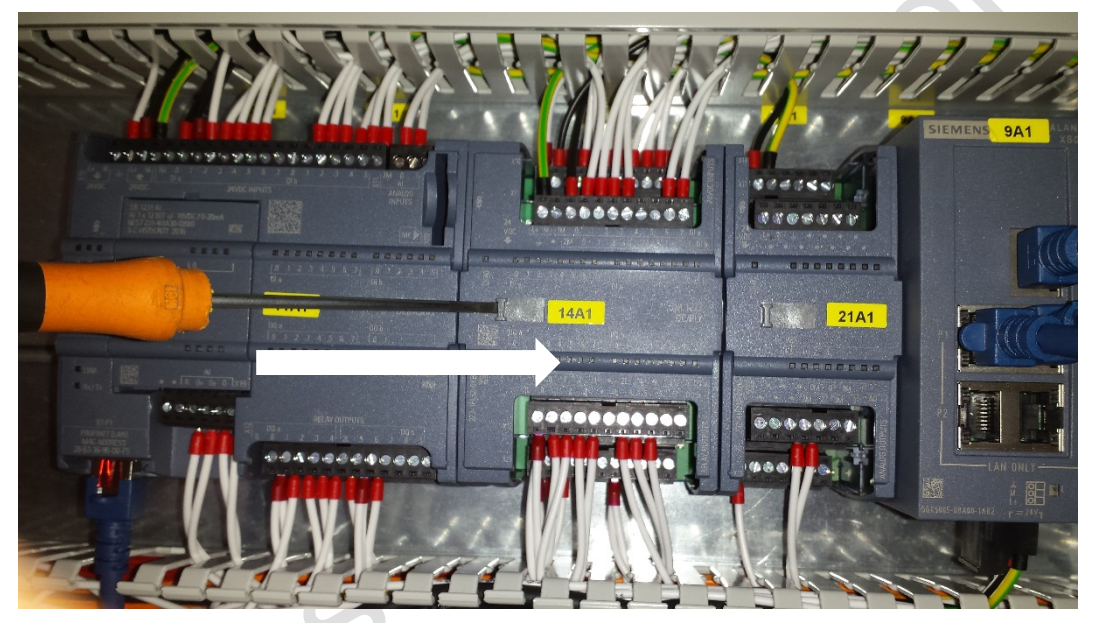

Figure 1: Open the bus connector

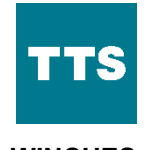

WINCHES SERVICE BULLETIN – SB 1000-104

### 2.2 Disconnect upper terminal strips

1. Disconnect the upper terminal strips with a screwdriver.

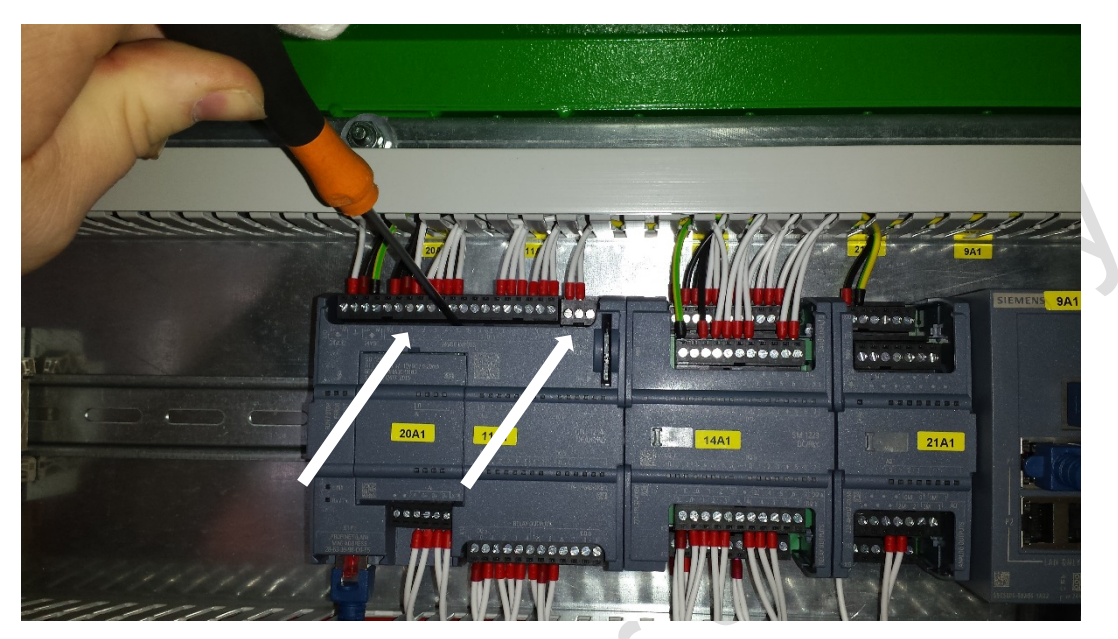

Figure 2: Disconnect upper terminal strip

### 2.3 Disconnect lower terminal strip

1. Disconnect the lower terminal strip with a screwdriver.

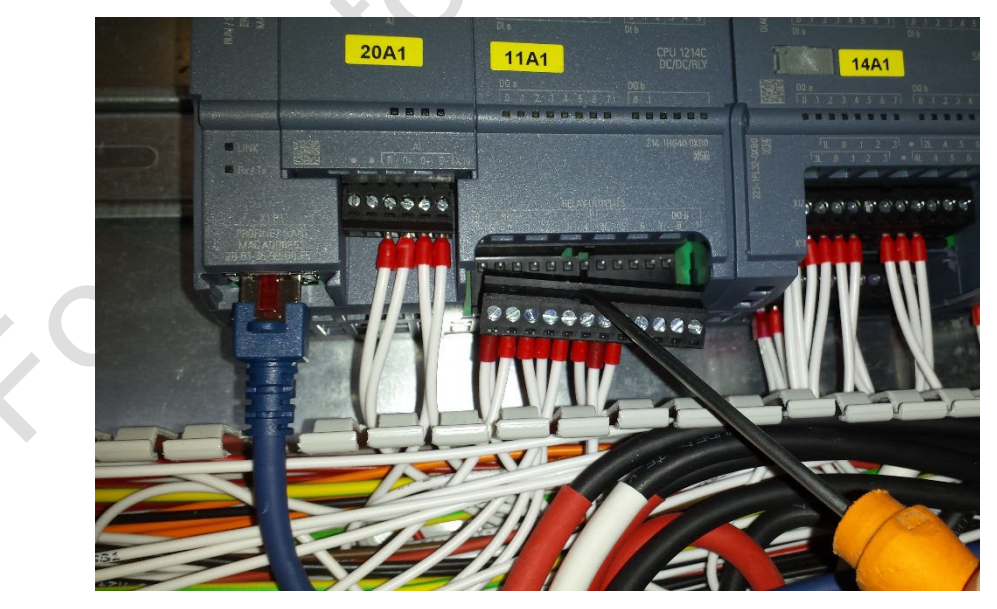

Figure 3: Disconnect lower terminal strip

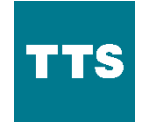

WINCHES

SERVICE BULLETIN - SB 1000-104

#### 2.4 Take out the PLC

1. Using a screwdriver, pull down the clamp holding the PLC on the mounting rail. Gently pull out the PLC.

#### 2.5 Insert the new PLC

- 1. Insert the new PLC and gently push it on the mounting rail until the clamp engages to the rail.
- 2. Make sure that the PLC is connected to the next module and that there is no gap between the contacts.
- 3. Close the bus connector by pushing it to the left with a screwdriver (see arrow in Figure 4).

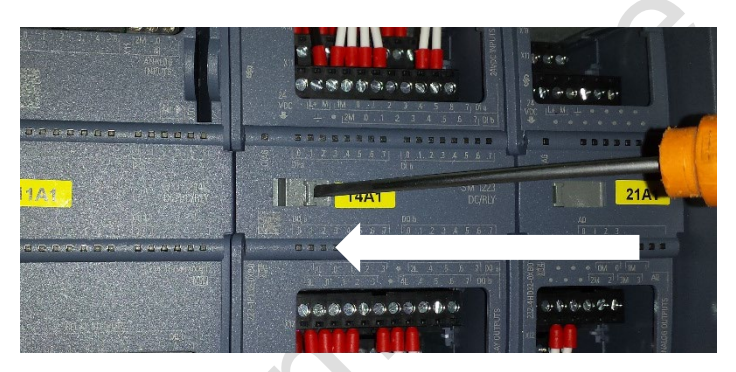

Figure 4: Close the bus connector

- 4. After closing the bus connector push the upper and lower terminal strips back to the connecting pins.
- 5. Switch on the power and observe the PLC for error indications.